## Online-Banking-Verfahren wechseln: smsTAN auf chipTAN

Die Umstellung auf chipTAN können Sie im Browser (PC, Tablet oder Smartphone) oder in der Sparkassen-App durchführen. Das dauert nur wenige Minuten. Ihr Online-Banking können Sie anschließend sofort wieder nutzen.

chipTAN QR- Generator kostenpflichtig bestellen.

Hier klicken und zum Shop wechseln oder QR-Code einlesen: Sparkassen-Shop chipTAN QR

## Danach Sicherungsverfahren auf chipTAN umstellen.

Melden Sie sich im Online-Banking an.

Starten Sie unter dem Punkt "Online-Banking" > "Service" > "PIN/TAN-Verwaltung" > "Wechsel TAN-Verfahren"

| 1<br>chipTAN als neues TAN-Verfahren<br>auswählen.                                                                                                    | <b>2</b><br>Kartennummer eingeben, um die<br>Sparkassencard zu registrieren.                                                                                                    | 3<br>Voraussetzung TAN-Generator                                                                                                    |
|----------------------------------------------------------------------------------------------------|----------------------------------------------------------------------------------------------------|----------------------------------------------------------------------------------------------------|
| Neues TAN-Verfahren wählen         pushTAN       •         Mit dem pushTAN-Verfahren berötiger Sie zum Eingdang einer TAN<br>Wenn Sie auf apakTAN-verfahren die Arten werden in theren die<br>Registreierungsdaten zur Preischaltung per SMS zugeschickt.         ChipTAN       •         Mit einer TAN-Generator und Ihren Sparkassen-Card (Dobtiskarts)<br>erzugen Sie her ZMA leistenzn Sie schort auf das neue Verfahren<br>umgestellt: | Einrichtung der chipTAN-Verbindung         Kartennummer         Kartennummer         ******7924         Ist ein geeigneter TAN-Generator vorhanden?         Für das chipTAN-Verfahren benötigen Sie neben einer Sparkassen-Card<br>(Debitkarte) einen TAN-Generator. Dieser erzeugt im Zusammenspiel<br>mit Ihrer Karte eine TAN. | Cecigneter TAN-Generator enforderitch         Brider TAN-Generator enforderitch         Brider TAN-Generator enforderitch         Brider TAN-Generator enforderitch         Brider Streiter und des Prozessen         Ste können ihr Online-Banking weiter nutzen, aber bis zum Erhalt des TAN-Generators keine TAI-pflichtigen Geschäftsverfälle ausführen.         Image: Ste können ihr Online-Banking weiter nutzen, aber bis zum Erhalt des TAN-Generators keine TAI-pflichtigen Geschäftsverfälle ausführen.         Image: Ste können ihr Online-Banking weiter nutzen, aber bis zum Erhalt des TAN-Generators keine TAI-pflichtigen Geschäftsverfälle ausführen.         Image: Ste können ihr Online-Banking weiter nutzen, aber bis zum Erhalt des TAN-Generators keine TAI-pflichtigen Geschäftsverfälle ausführen.         Image: Ste können ihr Online-Banking weiter nutzen, aber bis zum Erhalt des TAN-Generators keine TAI-pflichtigen Geschäftsverfälle ausführen.         Image: Ste können ihr Online-Banking weiter nutzen, aber bis zum Erhalt des TAN-Generators keine TAI-pflichtigen Geschäftsverfälle ausführen.         Image: Ste können ihr Online-Banking weiter nutzen, aber bis zum Erhalt des TAI-pflichtigen Geschäftsverfälle ausführen ihr Online-Banking weiter nutzen, aber bis zum Erhalt des TAI-pflichtigen Geschäftsverfälle ausführen ihr Online-Banking weiter nutzen, aber bis zum Erhalt des TAI-pflichtigen Geschäftsverfälle ausführen ihr Online-Banking weiter nutzen, aber bis zum Erhalt des TAI-pflichtigen Geschäftsverfälle ausführen ihr Online-Banking weiter nutzen, aber bis zum Erhalt des TAI-pflichtigen Geschäftsverfälle ausführen ihr Online-Banking weiter nutzen, aber bis zum Erhalt des TAI-pflichtigen Geschäftsverfälle au |
| Antworten für die Sicherheitsabfrage festlegen.         Sicherheitsabfrage         Ure Angaben         Geburtsdatum       (L.01.1990)         Kationnummer       1234567890         Wit Klick auf "Weiter" die letzte smstature).                                                                                                    | 5   An im Online-Banking bzw.   in der Sparkassen-App eintragen.   SmsTAN-Versand   Bestätigung mit smsTAN   Bestätigung mit smsTAN   Bet an wurde per SMS an DA (*****7139) versendet.   Tam   Totsfär Nutzer der SparkassenAppe: Tinanzstatus aktualisieren.                                                                    | <section-header><section-header><section-header><text><text><text><text><text><text><text></text></text></text></text></text></text></text></section-header></section-header></section-header>                                                                                                    |

Geschafft! Die Umstellung ist abgeschlossen. Ihre nächste Transaktion sichern Sie mit einer chipTAN ab.

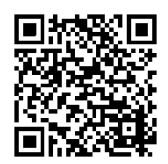